## WMO OMM

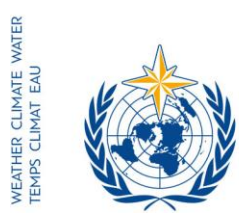

Notre réf.:

World Meteorological Organization Organisation météorologique mondiale Organización Meteorológica Mundial Всемирная метеорологическая организация المنظمة العالمية للأرصاد الجوية 世界气象组织

#### Secrétariat

7 bis, avenue de la Paix – Case postale 2300 CH 1211 Genève 2 – Suisse Tél.: +41 (0) 22 730 81 11 Fax: +41 (0) 22 730 81 81 wmo@wmo.int - public.wmo.int

GENÈVE, le 23 septembre 2016

LCP/CHy-15

1 (disponible en anglais seulement) Annexe:

Objet: Inscription en ligne des participants pour la quinzième session de la Commission d'hydrologie (7-13 décembre 2016, Rome, Italie)

Suite à donner: Préinscrire votre délégation avant le 4 décembre 2016

Madame, Monsieur,

Je tiens à vous informer que l'inscription en ligne des participants pour la session mentionnée en objet commencera le 26 septembre 2016.

Compte tenu du statut officiel dont vous jouissez auprès de l'OMM, vous êtes nommé(e) personne référente pour ladite inscription.

Le lien vers le système d'inscription (https://eventregistration.wmo.int/register) ainsi que l'identifiant et le mot de passe utilisés afin de préinscrire votre délégation pour d'autres réunions de l'OMM restent valides. Si vous avez oublié votre mot de passe, veuillez suivre les instructions données en annexe.

Afin d'éviter tout retard à votre arrivée sur le lieu de la session, vous voudrez bien préinscrire individuellement chaque membre de votre délégation. Une fois l'inscription validée, chaque participant recevra une confirmation par courriel. Pour obtenir un badge, les participants doivent se présenter au guichet d'enregistrement, munis d'une copie de la confirmation ainsi que d'une pièce d'identité officielle.

Les participants qui n'auront pas été préinscrits devront s'inscrire en personne au quichet d'enregistrement, munis d'une preuve officielle de leur statut de représentant, telle qu'une lettre délivrée par l'entité concernée.

Veuillez noter que la communication des renseignements demandés via le système d'enregistrement en ligne ne dispense pas les Membres de présenter les pouvoirs habilitant leurs délégations à participer à la session.

- Aux: Représentants permanents (ou directeurs des Services météorologiques ou hydrométéorologiques) des Membres de l'OMM (PR-6932)
- Conseillers en hydrologie auprès des représentants permanents ) cc: Chefs de secrétariat des organisations internationales ) (pour information)

Pour de plus amples renseignements, veuillez prendre contact avec le Secrétariat de l'OMM par courriel à l'adresse registration@wmo.int.

Veuillez agréer, Madame, Monsieur, l'expression de ma considération distinguée.

(P. Taalas) Secrétaire général

LCP/CHy-15, ANNEX

# **GUIDELINES FOR PERMANENT REPRESENTATIVES**

# EVENT REGISTRATION SYSTEM (ERS)

All Permanent Representatives (PRs) of WMO Members have been invited to act as focal points for the online registration of their delegations.

All connection details were sent directly to the PR at the e-mail address that WMO was provided with.

# ACCESS TO THE ERS AND LOGIN

Here is the link to access the ERS: https://eventregistration.wmo.int/register/

When you reach the login page, enter your username and password.

| WMO Event Regist | ration       |      |   |                            |
|------------------|--------------|------|---|----------------------------|
| Username         | test@wmo.int |      |   | Username = email address   |
| Password         | Password     |      |   | Password received by email |
| Remember me      | La           | gin  |   |                            |
|                  | Forgot pass  | word | ⇒ | The password can be reset  |

| WMO Event Regist                            | ration                                               |                                                                                                    |
|---------------------------------------------|------------------------------------------------------|----------------------------------------------------------------------------------------------------|
| Username<br>Password<br>Remember me         | test@wmo.int<br>Password<br>Login<br>Forgot password | ➡ If you can't remember your password,<br>click on "Forgot password" to reset it.<br>The new password will be sent to your<br>email address. |
| Reset Password<br>Username<br>Captcha Vg b3 | X     Username     Reset Password Cancel             | Username = email address<br>Captcha = only blue characters                                                                                   |

You can also decide to personalize your password.

**RESETTING OF YOUR PASSWORD** 

When logged in, click on the "Change password" tab, enter the current password and the new one.

| WMO Event Re                                             | gistratio                            | n                            |      |        | Focal Point     |
|----------------------------------------------------------|--------------------------------------|------------------------------|------|--------|-----------------|
| Attendance sheet F                                       | Registration                         | Change password              | Help | Logout |                 |
| Current password<br>New password<br>Confirm new password | Current pa<br>New pass<br>Confirm ne | ssword<br>word<br>w password |      |        |                 |
|                                                          |                                      |                              |      |        | Change Password |

A confirmation message "Password has been successfully changed" will appear.

| WMO Event R                                              | egistratio             | n               |          |                           | Focal Point |
|----------------------------------------------------------|------------------------|-----------------|----------|---------------------------|-------------|
| Attendance sheet                                         | Registration           | Change password | Help     | Logout                    |             |
| Corrent password<br>New password<br>Confirm new password | New pass<br>Confirm ne | word Pass       | word has | been successfully changed |             |

Change Password

If you experience any technical problem or haven't received your password, please contact registration@wmo.int.

**STEPS TO FOLLOW TO PRE-REGISTER A PARTICIPANT** 

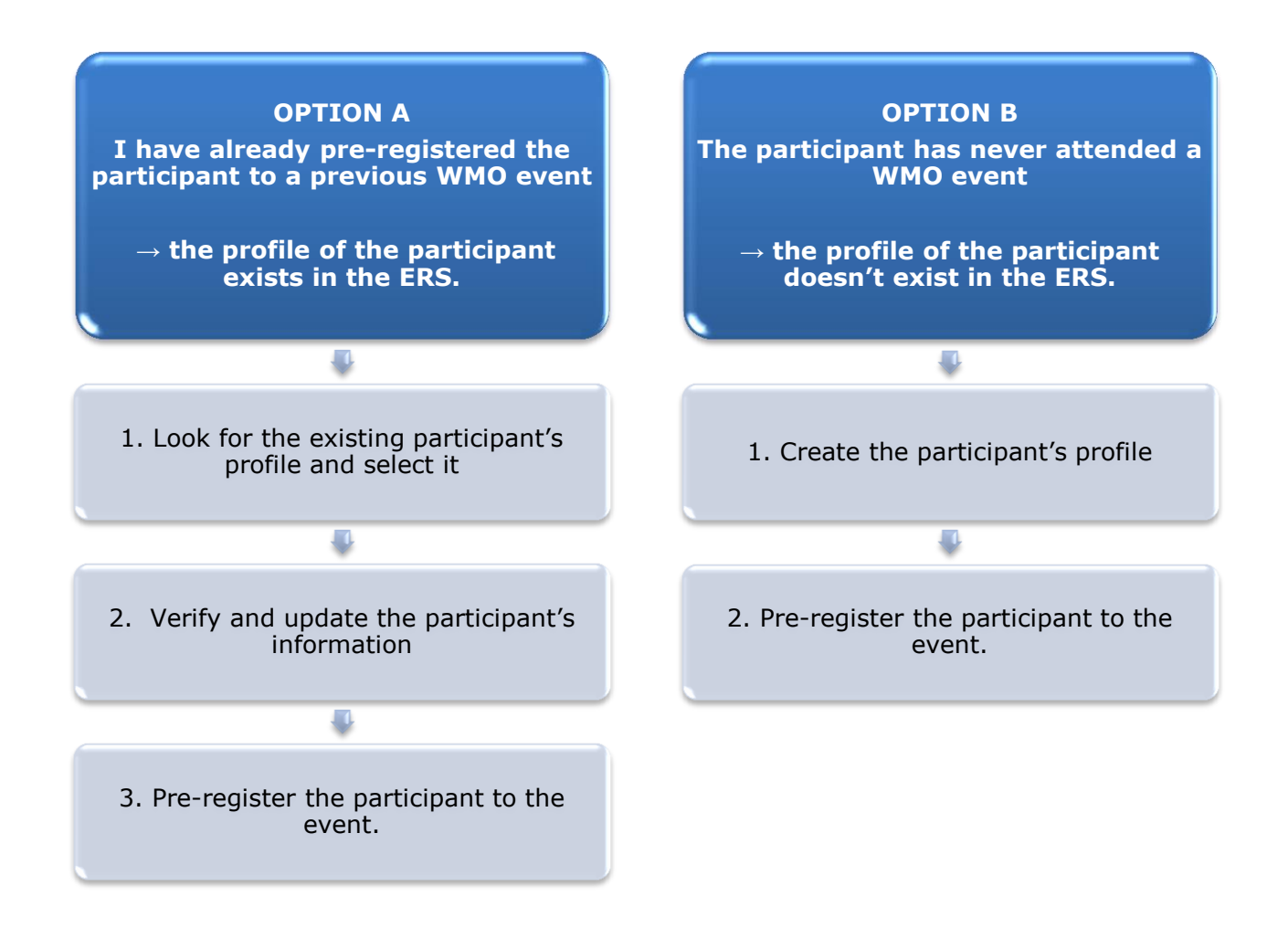

## **OPTION A:** The profile of the participant exists in the ERS.

1. Look for the existing participant's profile and select it.

Click on the "Registration" tab to have access to all the existing participant's profiles. Look for the participant that you want to pre-register and click on his/her name.

| WMO Event F          | Registratio  | on                          | Focal Point |
|----------------------|--------------|-----------------------------|-------------|
|                      |              |                             |             |
| Attendance sheet     | Registration | Change password Help Logout |             |
| -Existing Participar | nts Profiles |                             |             |
| Name                 |              | ♦ Email                     | ۰           |
| PEDRONI, Mario       |              | mpedroni@wmo.int            |             |
| PETERS, Johana       |              | jpeters@wmo.int             |             |
| SMITH, John          |              | jsmith@wmo.int              |             |
| WHITE, Barbara       |              | bwhite@wmo.int              |             |
|                      |              |                             |             |
|                      |              |                             |             |
|                      |              |                             |             |
|                      |              |                             |             |
|                      |              |                             |             |
|                      |              |                             |             |
|                      |              |                             |             |
|                      |              |                             |             |
|                      |              |                             |             |
|                      |              |                             | Add Profile |

#### 2. <u>Verify and update the participant's information</u>

Before clicking on the "Proceed" button, make sure that the existing information is correct, add missing data and upload a photo (if missing).

| Title •          | Ms                         |                               |
|------------------|----------------------------|-------------------------------|
| Last name •      | WHITE                      |                               |
| First name •     | Barbara                    |                               |
| Email address 🔹  | bwhite@wmo.int             |                               |
| Delegate's photo | Browse No file selected. ? | Upload the participant's phot |
| Official title   | Official title             |                               |
| Institution      | Institution                |                               |
| Work address     | Work address               |                               |
| Country          | Select 👻                   |                               |
| Telephone        | Telephone number           |                               |
| Fax              | Fax number                 |                               |
| Mobile           | Mobile number              |                               |
| Required fields  |                            | J                             |
|                  |                            |                               |

## 3. <u>Pre-register the participant to the event.</u>

Populate the fields with the participant's registration information.

| Participant Registration            |                  |                 |  |
|-------------------------------------|------------------|-----------------|--|
| Event *                             | Cg-18            |                 |  |
| Delegation category *               | Representatives  | of WMO Members  |  |
| Delegation function *               | Principal Delega | te 💌            |  |
| Representing country/organization * | Switzerland      | •               |  |
| Arrival                             | yyyy-mm-dd       | Flight number   |  |
| Departure                           | yyyy-mm-dd       | Flight number   |  |
| Local address                       | Local address    |                 |  |
| Comments                            | Comments         |                 |  |
| * Required fields                   |                  | Register Cancel |  |

| Confirmation                                                                                                    | ×    |
|----------------------------------------------------------------------------------------------------|------|
| Delegate has been registered for the event. Please click on the <b>'Attendance She</b><br>menu to make sure all the delegates appear in the list. You will also receive a<br>confirmation by email. | eet' |
| C                                                                                                    | ж    |

# **OPTION B:** The profile of the participant doesn't exist in the ERS.

#### 1. <u>Create the participant's profile</u>

Click on the "Registration" tab and on the " Add Profile" Button.

Populate the fields with the participant's personal information.

| WMO Event Regis                     | tration                                | Focal Point                             |
|-------------------------------------|----------------------------------------|-----------------------------------------|
| Participant Information             | ×                                      |                                         |
| Title •                             | Mr                                     |                                         |
| Last name •                         | Mohamed                                |                                         |
| First name •                        | Karim                                  |                                         |
| Email address •                     | amohamed@wmo.int                       |                                         |
| Delegate's photo                    | Browse No file selected.               | Upload the participant's photo          |
| Official title                      | Official title                         | ,                                       |
| Institution                         | Institution                            |                                         |
| Work address                        | Work address                           |                                         |
| Country                             | Select 👻                               |                                         |
| Telephone                           | Telephone number                       |                                         |
| Fax                                 | Fax number                             |                                         |
| Mobile                              | Mobile number                          |                                         |
| <ul> <li>Required fields</li> </ul> |                                        |                                         |
|                                     |                                        |                                         |
| Save the profile &                  | pre-register the 🖕 Save Proceed Cancel |                                         |
| participa                           | nt later Save the                      | profile & proceed with pre-registration |

## 2. <u>Pre-register the participant to the event.</u>

Populate the fields with the participant's registration information.

| Event *                             | Cg-18           |                    |  |  |
|-------------------------------------|-----------------|--------------------|--|--|
| Delegation category *               | Representative  | s of WMO Members 🔹 |  |  |
| Delegation function *               | Principal Deleg | ate 💌              |  |  |
| Representing country/organization * | Switzerland     | •                  |  |  |
| Arrival                             | yyyy-mm-dd      | Flight number      |  |  |
| Departure                           | yyyy-mm-dd      | Flight number      |  |  |
| Local address                       | Local address   |                    |  |  |
|                                     |                 |                    |  |  |
| Comments                            | Comments        |                    |  |  |
| Required fields                     |                 |                    |  |  |

| Confirmation                                                                                                    | ×  |
|----------------------------------------------------------------------------------------------------|----|
| Delegate has been registered for the event. Please click on the 'Attendance Shee<br>menu to make sure all the delegates appear in the list. You will also receive a<br>confirmation by email. | ť' |
| ОК                                                                                                    |    |

# **Attendance Sheet**

Click on the "Attendance Sheet" tab and select an event to display all the participants that you have already pre-registered for this specific event.

|                     |          | WMO Event F                 | Registration                          |             |                        |                             |                | Focal Point    |
|---------------------|----------|-----------------------------|---------------------------------------|-------------|------------------------|-----------------------------|----------------|----------------|
|                     | [        | Attendance sheet            | Registration Change p                 | assword     | Help Logo              | ut                          |                |                |
| Select the<br>event | <b>(</b> | Cg-18 • ?                   |                                       |             |                        |                             |                |                |
|                     |          | Participant                 | Delegation category                   | ¢           | Delegation function    | Telephone                   | Email address  | ♦ Status ♦     |
| [                   | P        | <b>X</b> TEST, registration | Representatives of WMO Memb           | ers         | Delegate               |                             | test@wmo.int   | Pre-registered |
|                     |          | Modifying registration de   | tails of participants whose status is | s Confirmed | will change their stat | us back to Pre-reg          | istered        |                |
| Remove a            | part     | icipant from                |                                       | You c       | an follow up tl        | he status of t              | he registratio | on of 🖊        |
| the                 | deleg    | jation.                     |                                       | When        | registration d         | letails have <mark>b</mark> | een checked    | by             |
| The pro             | ofile v  | vill not be                 |                                       | WMO         | , the status ch        | langes to Cor               | ntirmea.       |                |
| deleted fro         | om tł    | ne system so                |                                       |             |                        |                             |                |                |
| that you            | can p    | ore-register                |                                       |             |                        |                             |                |                |
| this per            | ever     | nt.                         |                                       |             |                        |                             |                |                |
|                     | 2.21     |                             |                                       |             |                        |                             |                |                |

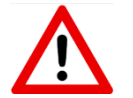

Modifying registration details for participants whose status is already *Confirmed* will change their status back to *Pre-registered*.